# Modifica della password di un utente su appliance Secure Firewall

## Sommario

| Introduzione                                             |
|----------------------------------------------------------|
| Prerequisiti                                             |
| Requisiti                                                |
| Componenti usati                                         |
| Premesse                                                 |
| Modifica della password dell'interfaccia Web di FMC      |
| Cambiare la password CLI di FMC/FTD                      |
| Modifica della password dell'interfaccia Web di FDM      |
| Modifica della password di FXOS/FCM dall'interfaccia Web |
| Modificare la password di FXOS/FCM dalla CLI             |
| Informazioni correlate                                   |

## Introduzione

In questo documento viene descritto come modificare l'interfaccia Web e le password CLI su diverse piattaforme Cisco Secure Firewall.

## Prerequisiti

Requisiti

Cisco raccomanda la conoscenza base di queste tecnologie:

- Cisco Secure Firewall Management Center (FMC)
- Cisco Secure Firewall Device Manager (FDM)
- Sistema operativo Cisco Firepower eXtensible (FXOS)
- Cisco Firepower Chassis Manager (FCM)
- Cisco Secure Firewall Threat Defense (FTD)

Componenti usati

Le informazioni fornite in questo documento si basano sulle seguenti versioni software e hardware:

- Cisco Firepower 4110 con FXOS v2.12(0.498).
- Cisco Secure Firewall Management Center 2600 v7.4.1
- Cisco Secure Firewall Threat Defense gestito da FDM v7.1.

Le informazioni discusse in questo documento fanno riferimento a dispositivi usati in uno specifico ambiente di emulazione. Su tutti i dispositivi menzionati nel documento la configurazione è stata ripristinata ai valori predefiniti. Se la rete è operativa, valutare attentamente eventuali conseguenze derivanti dall'uso dei comandi.

## Premesse

I requisiti specifici per questo documento includono:

- Accesso ai dispositivi con un account utente con privilegi di amministratore
- Per la procedura Cisco Secure Firewall Threat Defense è necessario utilizzare la versione 7.0 o successive
- Per le procedure di Cisco Secure Firewall Management Center è necessario utilizzare la versione 7.0 o successive
- Per la procedura di Firepower Chassis Manager, è necessario utilizzare la versione 2.10.1.159 o successiva

## Modifica della password dell'interfaccia Web di FMC

Passaggio 1. Passare a Sistema. Fare clic su Utenti:

| Firewall Management Center<br>Overview / Dashboards / Dashboard                                                                | Overview | Analysis    | Policies | Devices     | Objects        | Integration |     |   |         | Deploy                                                                   | ୯ ể 😳 ଡ                                                            | admin ~ cisco SECURE                                        |
|----------------------------------------------------------------------------------------------------|----------|-------------|----------|-------------|----------------|-------------|-----|---|---------|--------------------------------------------------------------------------|--------------------------------------------------------------------|-------------------------------------------------------------|
| Summary Dashboard (settich databoard)<br>Provides a summary of activity on the appliance<br>Network × Threats Intrusion Events | Status ( | Geolocation | QoS      | Zero Trust  | +              |             |     |   |         | Configuration<br>Users<br>Domains<br>Product Upgrades<br>Content Updates | Health<br>Monitor<br>Policy<br>Events<br>Exclude<br>Monitor Alerts | Monitoring<br>Audit<br>Syslog<br>Statistics<br>Tools        |
| Unique Applications over Time                                                                                                  |          | -           | - ×      | ► Top Web A | oplications Se | ten         | - > | < | ► Top C | Licenses<br>Smart Licenses<br>Classic Licenses                           |                                                                    | Backup/Restore<br>Scheduling<br>Import/Export<br>Data Purge |

Passaggio 2. Identificare l'utente in cui si desidera modificare la password e fare clic sull'icona a forma di matita:

| Firewall Management Center<br>System / Users / Users | Overview Analy     | sis Policies  | Devices | Objects | Integration           | Deploy            | ۹ 🎸 | ¢ 6   | admin ~ | -dudu<br>CSCO | SECURE    |
|------------------------------------------------------|--------------------|---------------|---------|---------|-----------------------|-------------------|-----|-------|---------|---------------|-----------|
| Users User Roles External Authentication             | Single Sign-On (SS | 0)            |         |         |                       |                   |     |       |         |               |           |
|                                                      |                    |               |         |         |                       |                   |     |       |         | Crea          | ate User  |
|                                                      |                    |               |         |         |                       |                   |     | Filte | 1f      |               |           |
| Usemame Real Name                                    |                    | Roles         |         |         | Authentication Method | Password Lifetime |     |       | Enal    | bled          | Actions   |
| admin                                                |                    | Administrator |         |         | Internal              | Unlimited         |     |       |         |               | $\oslash$ |

### Passaggio 3. Configurare la nuova password e fare clic su Save:

| 3 observations a construction                                |                                                                                      |  |
|--------------------------------------------------------------|--------------------------------------------------------------------------------------|--|
| sers User Roles External Authentication Single Sign-On (SSO) |                                                                                      |  |
|                                                              | User Configuration                                                                   |  |
|                                                              | User Name admin                                                                      |  |
|                                                              | Real Name                                                                            |  |
|                                                              | Authentication Use External Authentication Method                                    |  |
|                                                              | Password                                                                             |  |
|                                                              | Confirm Password                                                                     |  |
|                                                              | Maximum Number of Failed Logins 0 (0 = Unlimited)                                    |  |
|                                                              | Minimum Password Length 0                                                            |  |
|                                                              | Davs Until Password Expiration 0 (0 = Unlimited)                                     |  |
|                                                              | Daux Refore Decruped Evolution Warning                                               |  |
|                                                              | Ease Descured Deset on Login                                                         |  |
|                                                              | Options d Check Password Strength                                                    |  |
|                                                              | Exempt from Browser Session Timeout                                                  |  |
|                                                              | User Role Configuration                                                              |  |
|                                                              | Administrator                                                                        |  |
|                                                              | External Database User (Read Only)     Security Applet                               |  |
|                                                              | Security Analyst<br>Security Analyst (Read Only)                                     |  |
|                                                              | Security Approver                                                                    |  |
|                                                              | Default User Roles V Intrusion Admin                                                 |  |
|                                                              | Network Admin                                                                        |  |
|                                                              | Maintenance User                                                                     |  |
|                                                              | <ul> <li>Discovery Admin</li> <li>Threat Intelligence Director (TID) User</li> </ul> |  |
|                                                              |                                                                                      |  |
|                                                              | Cancel Save                                                                          |  |

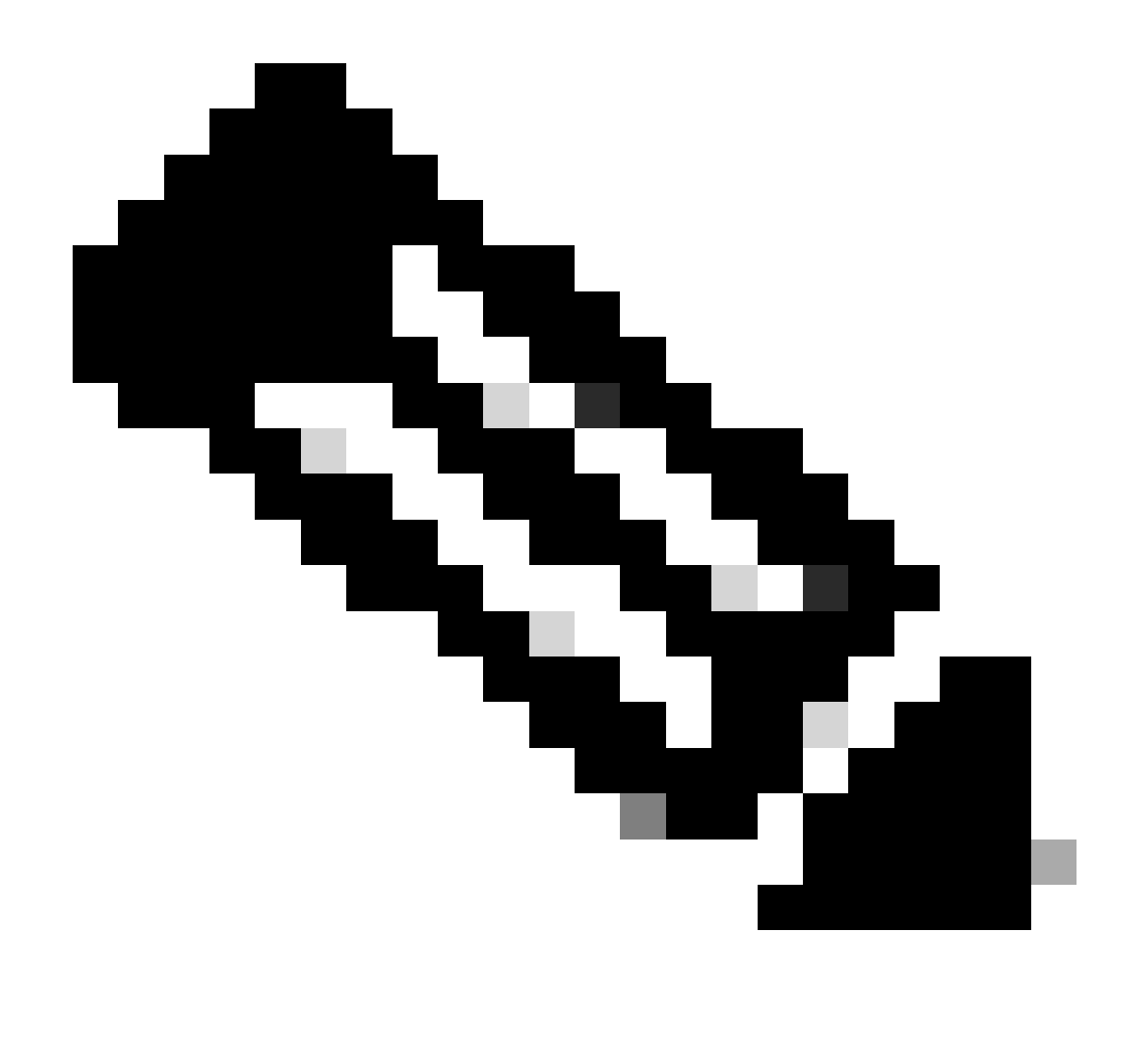

Nota: tenere presente che solo per FMC, l'interfaccia Web e l'interfaccia della riga di comando utente/password sono indipendenti.

## Cambiare la password CLI di FMC/FTD

Passaggio 1. Accedere all'accessorio tramite SSH o il cavo console e usare il comando seguente:

>configure password

Passaggio 2. Immettere la password corrente, quindi la nuova password, confermare la password introdotta e digitare Enter:

<sup>&</sup>gt; configure password

Enter current password: Enter new password: Confirm new password: Password Update successful.

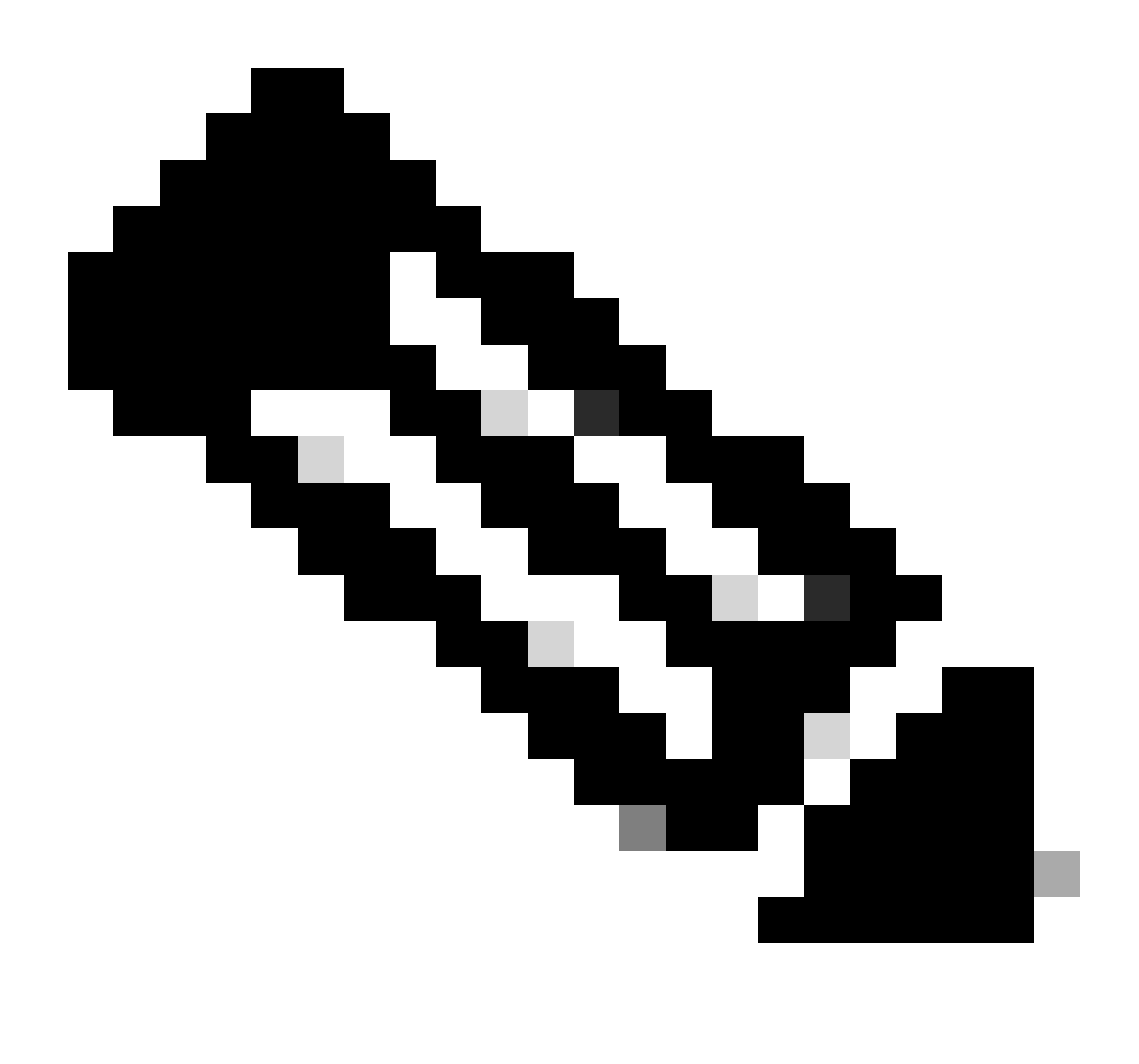

Nota: nel caso di un FTD gestito da FDM, la modifica della password CLI avrà effetto sulla password dell'interfaccia Web FDM.

## Modifica della password dell'interfaccia Web di FDM

1. Passare a admin > Profilo:

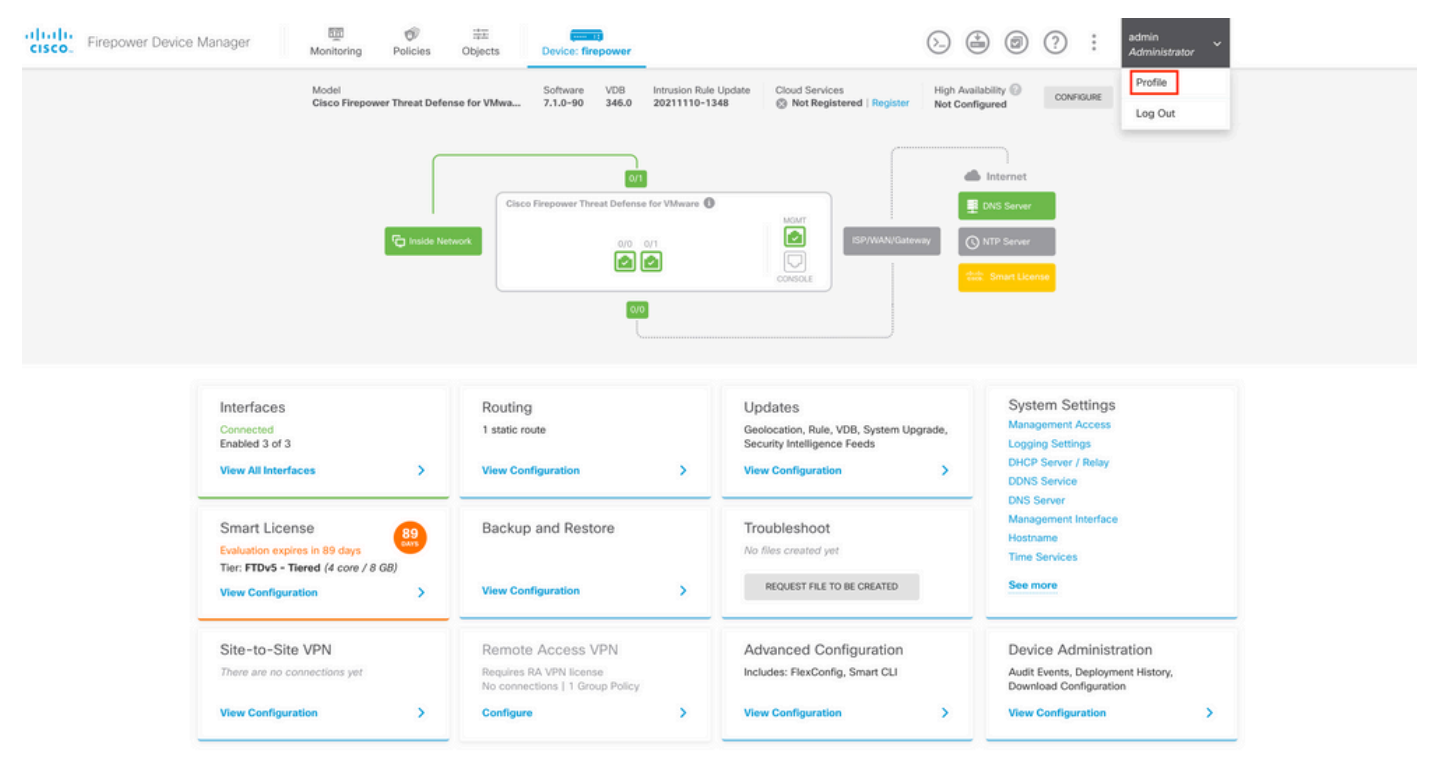

Passaggio 2. Fare clic su Password e compilare i campi Password corrente, Nuova password e Conferma password, quindi fare clic sul pulsante CAMBIA per confermare la procedura:

| cisco. | Firepower Device Manager | Monitoring | Policies  | 時王<br>Objects                                | Device: firepower                               |             |                                                                                                    | min<br>ministrator |
|--------|--------------------------|------------|-----------|----------------------------------------------|-------------------------------------------------|-------------|----------------------------------------------------------------------------------------------------|--------------------|
|        |                          |            | User      | Profile                                      | Username Role<br>admin Administrator            |             |                                                                                                    |                    |
|        |                          |            | Profile   | Password<br>word recovery i<br>mber the pass | is not possible, so make sure you word you set. |             | PASSWORD MUST<br>Be 8 - 128 characters                                                                                    |                    |
|        |                          |            | Current P | assword                                      |                                                 | © 0         | Have at least one digit<br>Have at least one digit<br>Have at least one special character<br>Not contain repeated letters |                    |
|        |                          |            | New Pass  | sword                                        | 🕑   Gen                                         | erate       |                                                                                                    |                    |
|        |                          |            | Confirm F | Password                                     | († Copy to ci                                   | Ø           |                                                                                                    |                    |
|        |                          |            | CHAN      | /GE                                          |                                                 | Show passwo | rd                                                                                                    |                    |

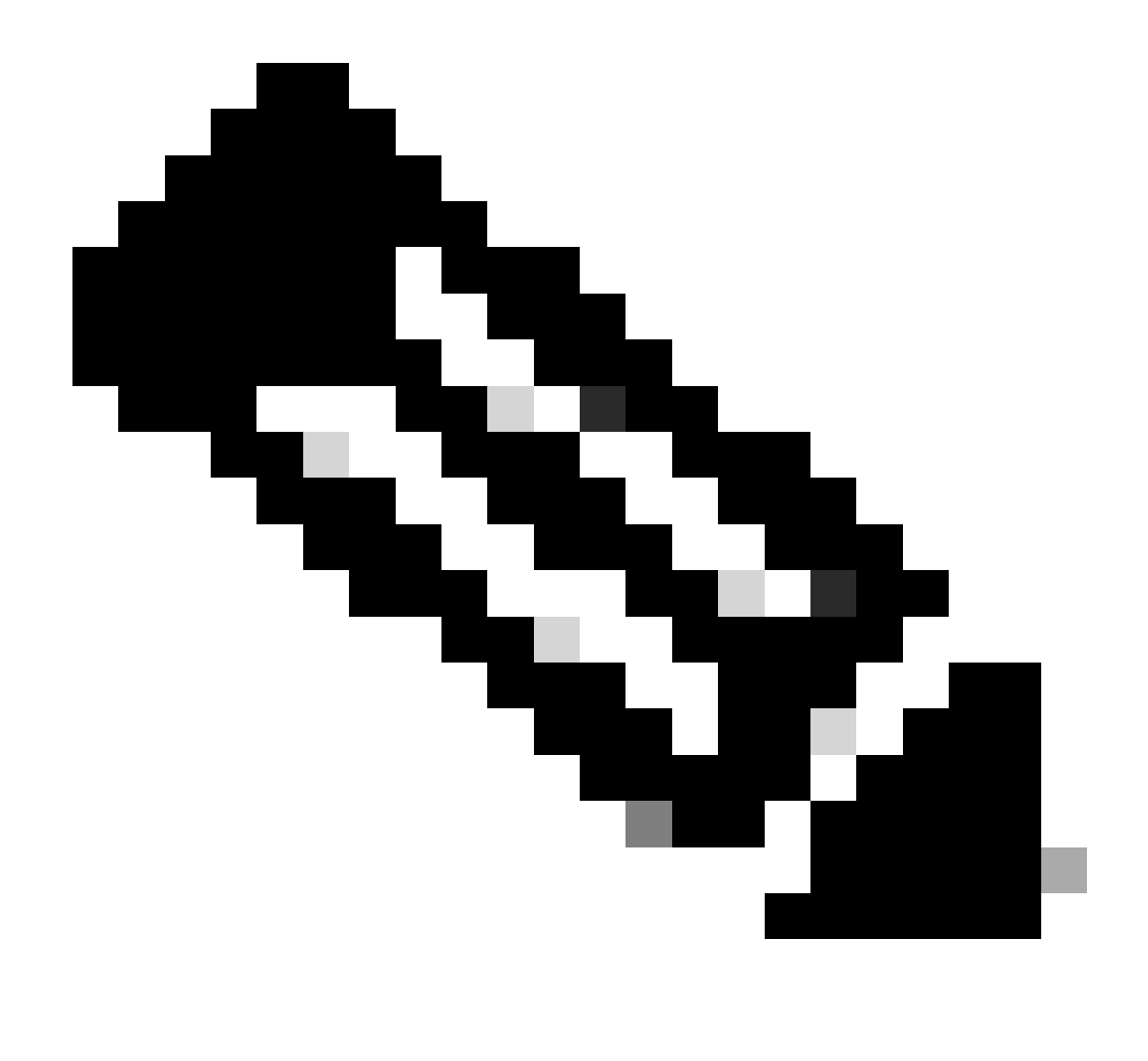

Nota: la modifica della password dall'interfaccia Web FDM avrà effetto sulla password CLI FTD.

## Modifica della password di FXOS/FCM dall'interfaccia Web

Passaggio 1. Passare a Sistema > Gestione utente:

|                                        |                         |                            |                      |                      |                        |                  | Configur           | ration Licensing           | Updates    |
|----------------------------------------|-------------------------|----------------------------|----------------------|----------------------|------------------------|------------------|--------------------|----------------------------|------------|
| 2 10.88.171.88<br>co Firepower 4110 Se | curity Appliance        | Version: 2.12(             | (0.498)              | Operational State:   | Operable               |                  |                    | Chassis Uptime             | 07:13:02:1 |
|                                        | ]                       |                            |                      | Network Module 1     | Network I              | Module 2 : Empty | Network Mor        | dule 3 : Empty             |            |
| Power 1 - Running                      | •                       | Power 2 - Removed          |                      |                      | 8                      |                  |                    |                            |            |
| FAULTS                                 |                         | INTERFACES                 |                      | INSTANCES            |                        | LICENSE          | INVENTORY          |                            |            |
| 1(1)<br>© CRITICAL                     | 2(2)                    | 4<br>OWN                   | 4<br>(1) UP          | O<br>O DOWN          | 1<br>() UP             | Smart Agent      | 1(1) 6(            | 6) 1(2)<br>Fans  Power Sup | pplies     |
| Select All Faults Cance                | I Selected Faults Ackno | owledge                    |                      |                      |                        |                  |                    |                            |            |
| Severity                               | Description             |                            |                      |                      | Cause                  | Occurrence       | Time               | Acknowled                  | lged       |
| CRITICAL                               | Network Module          | 2 removed when in online   | e state. It is recor | mmended to set mo    | module-suprise-rem     | oval 1           | 2022-05-25T15:31:4 | 1.087 no                   |            |
|                                        | Auto registration       | of device for telemetry fa | ailed. Error: Smar   | t Licensing is dereg | telemetry-registration | fail 32          | 2023-09-21T07:03:1 | 4.543 no                   |            |
| 100011                                 | other part 1/2 on       | fabric interconnect A op   | er state: link-dow   | n, reason: Link fail | link-down              | 1                | 2023-09-26T06:14:2 | 0.157 no                   |            |
|                                        | enier porc 1/2 on       |                            |                      |                      |                        |                  |                    |                            |            |
| MAJOR                                  | Config backup ma        | ay be outdated             |                      |                      | config-backup-outda    | ited 1           | 2022-10-08T20:58:1 | 0.546 no                   |            |

Passaggio 2. Identificare l'utente in cui si desidera modificare la password e fare clic sull'icona a forma di matita:

| Overview    | Interfaces | Logical Devices | Security Engine  | Platform Settings |                 |                |           | System  | Tools Hel | p admin |
|-------------|------------|-----------------|------------------|-------------------|-----------------|----------------|-----------|---------|-----------|---------|
|             |            |                 |                  |                   |                 | Configuration  | Licensing | Updates | User Man  | agement |
| Local Users | Settings   |                 |                  |                   |                 |                |           |         |           |         |
|             |            |                 |                  |                   |                 |                |           |         | Add       | User    |
| Username    |            |                 | Roles            |                   | User Expiration | Account Status |           |         |           |         |
| admin       |            |                 | Admin, Read-Only |                   | never           | active         |           |         | <i>a</i>  |         |

Passaggio 3. Configurare la nuova password e fare clic su Save:

| Overview interfaces Log | ical Devices Security Engine Platform | n Settings       |                                                   |                         | System Tools Help aumin |
|-------------------------|---------------------------------------|------------------|---------------------------------------------------|-------------------------|-------------------------|
|                         |                                       |                  |                                                   | Configuration Licensing | Updates User Management |
| Local Users Settings    |                                       |                  |                                                   |                         |                         |
|                         |                                       |                  |                                                   |                         | Add User                |
|                         |                                       |                  |                                                   |                         |                         |
| Username                | Roles                                 | User Expiration  |                                                   | Account Status          |                         |
| admin                   | Admin, Read-Only                      | never            |                                                   | active                  | a 🖉                     |
|                         |                                       | Edit admin       | 2 ×                                               |                         |                         |
|                         |                                       | User Name *      | admin                                             |                         |                         |
|                         |                                       | First Name       |                                                   |                         |                         |
|                         |                                       | Last Name        |                                                   |                         |                         |
|                         |                                       | Email            | example@example.com                               |                         |                         |
|                         |                                       | Phone Number     | +X00000000X                                       |                         |                         |
|                         |                                       | Password         | Set: Yes                                          |                         |                         |
|                         |                                       | Confirm Password | ••••••                                            |                         |                         |
|                         |                                       | Account Status   | Active      Inactive                              |                         |                         |
|                         |                                       | User Role        | Read-Only<br>Admin<br>Operations<br>AAA           |                         |                         |
|                         |                                       |                  | All the user roles have read only role by default |                         |                         |
|                         |                                       | Account Expires  | U                                                 |                         |                         |
|                         |                                       | Expiry Date:     | (mm/dd/yyyy)                                      |                         |                         |
|                         |                                       |                  | Save                                              |                         |                         |
|                         |                                       | - L              |                                                   |                         |                         |

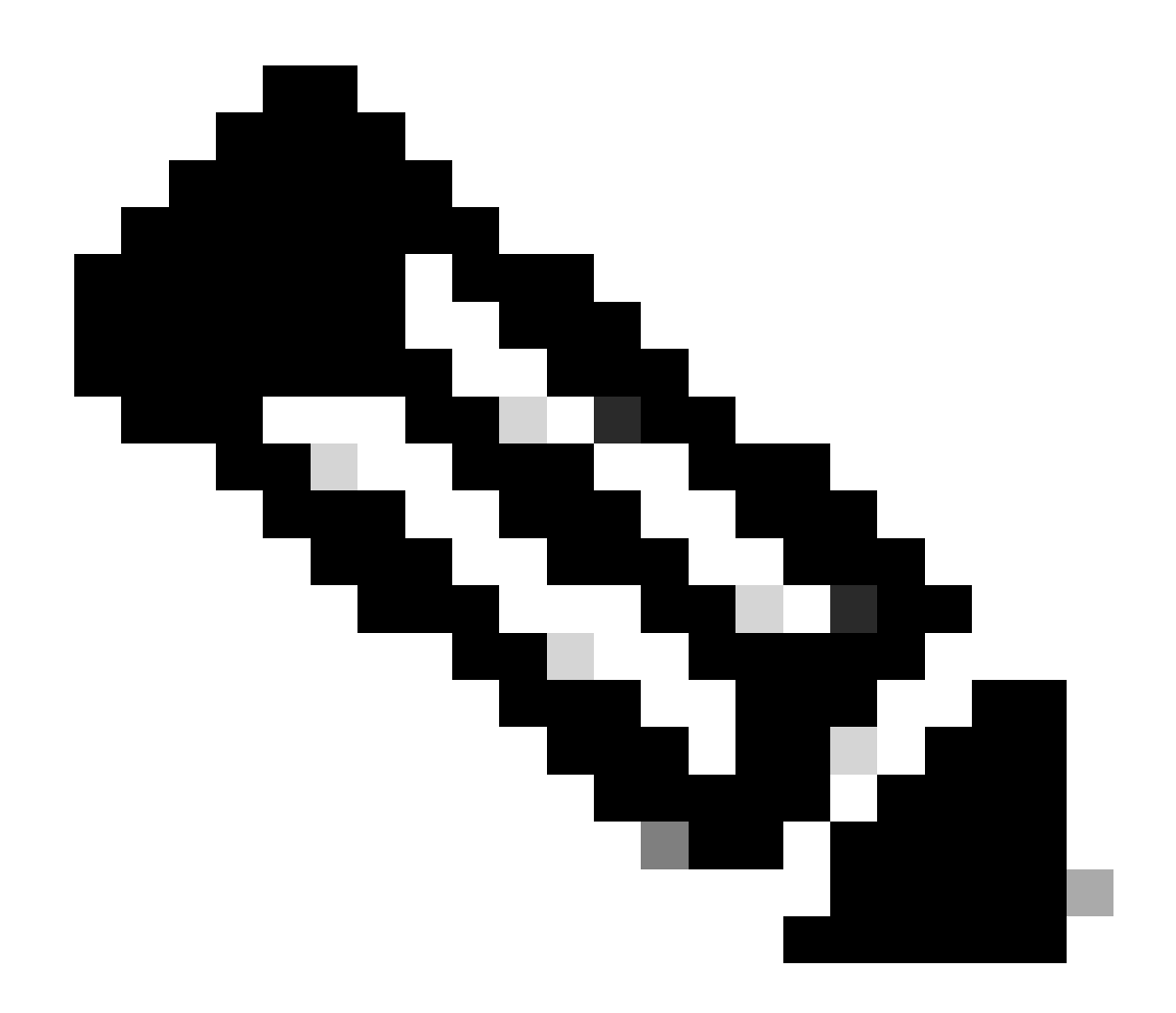

Nota: la modifica della password dall'interfaccia Web avrà effetto sulla password della CLI di FXOS.

## Modificare la password di FXOS/FCM dalla CLI

Passaggio 1. Accedere alla CLI di FXOS ed eseguire i comandi successivi per visualizzare l'elenco degli utenti confermati:

FPR4110# scope security FPR4110 /security # show local-user User Name First Name Last name ------admin ciscotac Passaggio 2. Identificare l'utente al quale si desidera modificare la password ed eseguire i comandi successivi:

FPR4110 /security # scope local-user ciscotac
FPR4110 /security/local-user # set password
Enter a password:
Confirm the password:
FPR4110 /security\* # commit-buffer
FPR4110 /security #

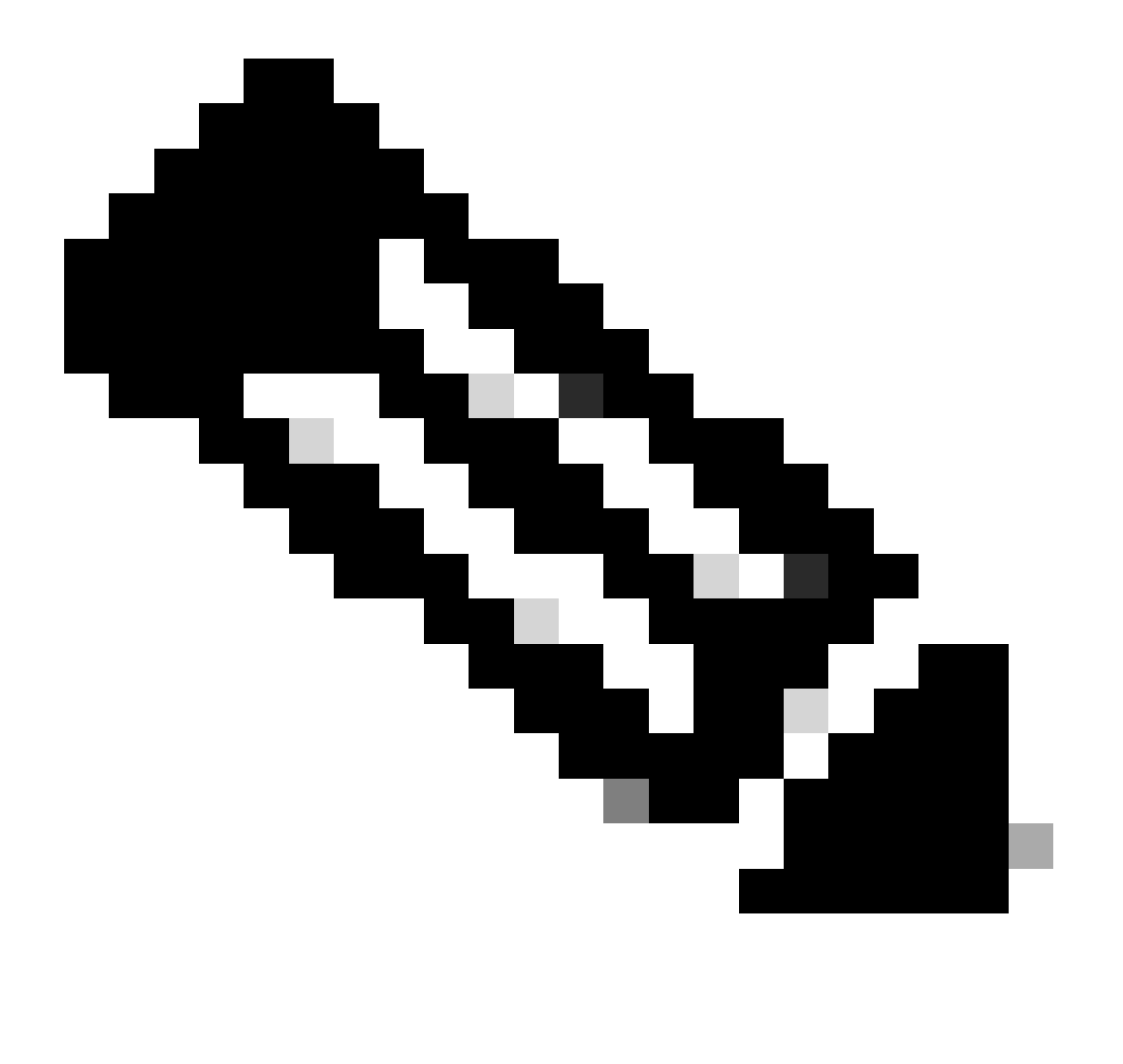

Nota: la modifica della password dalla CLI di FXOS avrà effetto sulla password dell'interfaccia Web.

Informazioni correlate

Supporto tecnico Cisco e download

#### Informazioni su questa traduzione

Cisco ha tradotto questo documento utilizzando una combinazione di tecnologie automatiche e umane per offrire ai nostri utenti in tutto il mondo contenuti di supporto nella propria lingua. Si noti che anche la migliore traduzione automatica non sarà mai accurata come quella fornita da un traduttore professionista. Cisco Systems, Inc. non si assume alcuna responsabilità per l'accuratezza di queste traduzioni e consiglia di consultare sempre il documento originale in inglese (disponibile al link fornito).